Industrial Networking Tech Note 11

# RAM <sup>®</sup>/SN Firmware Upgrade

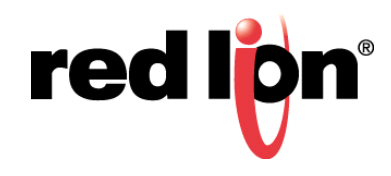

## Abstract:

This document provides a step by step procedure defining how to upgrade firmware on a RAM and SN Sixnet<sup>®</sup> series cellular router.

## **Products:**

Red Lion Controls RAM/SN: 66xx, 68xx, 67xx, 69xx, RAM 9xxx.

Note: This procedure is not suited for RAM 6021.

### **Use Case: Upgrading Router Firmware**

Upgrading firmware of Non LTE models: RAM/SN 66xx, 68xx Upgrading firmware of LTE models: RAM/SN 67xx, 69xx, RAM 9xxx

### **Required Software:**

Web Browser

### Upgrade firmware for LTE models. RAM/SN 69xx, 67xx, RAM 9xxx

**Note:** It is strongly recommended to be directly connected (via USB or LAN) to the device. Firmware upgrade on Cellular WAN is not recommended. **This procedure is not suited for RAM 6021.** 

- 1. Download latest firmware from the following link: http://www.redlion.net/industrial-wireless-software-firmware
- 2. Extract the zip file.
- **3.** Log into the RAM Web Browser Type the device's LAN/WAN IP, port 10000 into a web browser

|              | RLC | Adm | inistration Utility × |
|--------------|-----|-----|-----------------------|
| $\leftarrow$ | ÷   | G   | i) 192.168.0.1:10000  |

- a. User Name: admin
- b. Password: Last six digits of the device's serial number

| Authentication Required                                    |  |  |  |  |
|------------------------------------------------------------|--|--|--|--|
| http://192.168.0.1:10000 requires a username and password. |  |  |  |  |
| Your connection to this site is not private.               |  |  |  |  |
|                                                            |  |  |  |  |
| User Name: admin                                           |  |  |  |  |
| Password: *****                                            |  |  |  |  |
|                                                            |  |  |  |  |
|                                                            |  |  |  |  |
| Log In Cancel                                              |  |  |  |  |

4. Navigate to Admin - Firmware Update

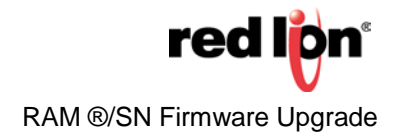

## Firmware Update

| Click or drop                   | boot image file |   |   |
|---------------------------------|-----------------|---|---|
| Click or drop                   | root image file |   |   |
| Preserve Current Configuration: | Yes             | • | 0 |

- 5. Select the boot image file. Browse to the extracted zip file and select: 3.2x\_4.2x\_sn\_reflash\Images\sng25-bootfs.jffs2
- 6. Select the root image file. Browse to the extracted zip file and select: 3.2x\_4.2x\_sn\_reflash\Images\sng25-rootfs.jffs2
- 7. Preserve Current Configuration: Select Yes for the device to save its current configuration and restore it after the firmware image is installed. Select No for factory default configuration

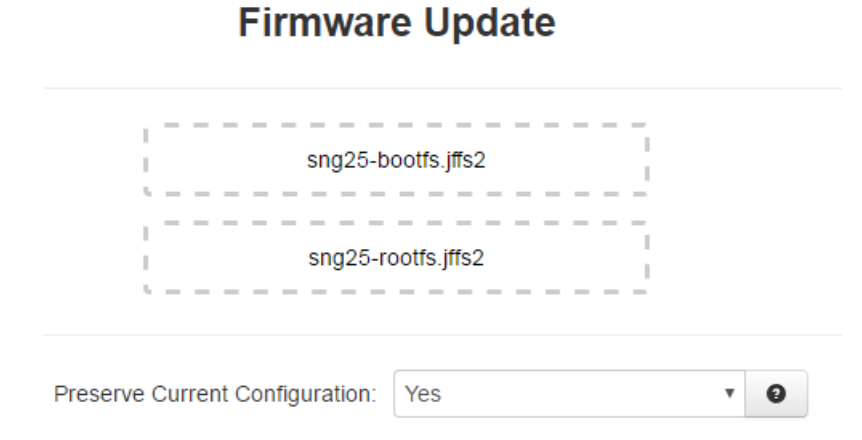

8. Click Install on the bottom of the screen

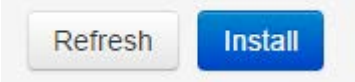

9. Latest firmware is now uploaded on RAM/SN router. The firmware version can be seen on Home screen of the router configuration. Firmware Version 4.xx applies for LTE models.

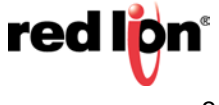

### Upgrade firmware for Non LTE models. RAM/SN 66xx, 68xx

Note: It is strongly recommended to be directly connected (via USB or LAN) to the device. Firmware upgrade on Cellular WAN is not recommended. This procedure is not suited for RAM 6021.

- 1. Download latest firmware from the following link: <u>http://www.redlion.net/industrial-wireless-software-firmware</u>
- 2. Extract the zip file.
- **3.** Log into the RAM Web Browser Type the device's LAN/WAN IP, port 10000 into a web browser

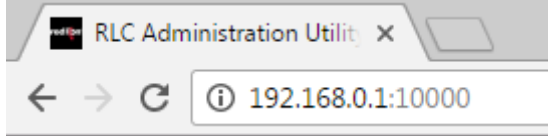

- a. User Name: admin
- b. Password: Last six digits of the device's serial number
- 4. Navigate to Admin Firmware Update

## Firmware Update

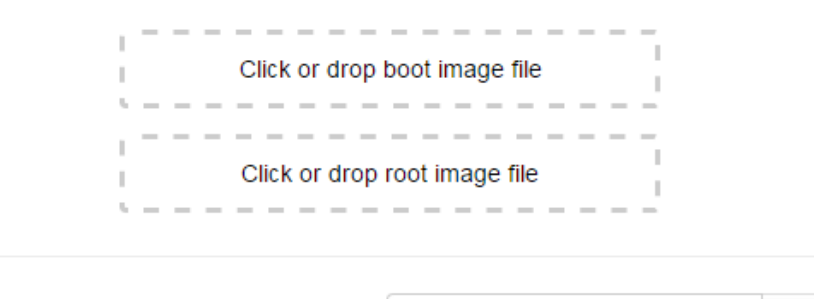

| Preserve | Current | Configuration: | Yes |
|----------|---------|----------------|-----|
|          |         | <u> </u>       |     |

- 5. Select the boot image file. Browse to the extracted zip file and select: 3.2x\_4.2x\_sn\_reflash\Images\sn-bootfs.jffs2
- 6. Select the root image file. Browse to the extracted zip file and select: 3.2x\_4.2x\_sn\_reflash\Images\sn-rootfs.jffs2
- 7. Preserve Current Configuration: Select Yes for the device to save its current configuration and restore it after the firmware image is installed. Select *No* for factory default configuration

v

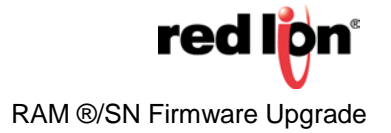

## **Firmware Update**

| sn-boo                          | otfs.jffs2 |   |   |
|---------------------------------|------------|---|---|
| sn-roo                          | otfs.jffs2 |   |   |
| Preserve Current Configuration: | Yes        | • | 0 |
| Click Install                   |            |   |   |
| Refresh Install                 |            |   |   |

**9.** Latest firmware is now uploaded on RAM/SN router. The firmware version can be seen on Home screen of the router configuration. Firmware Version 4.xx applies for LTE models.

## **Firmware Update**

| Boot Image File:                | ∎ sn-bootfs.jffs2 |   |   | Change Remove |        |  |
|---------------------------------|-------------------|---|---|---------------|--------|--|
| Root Image File:                | sn-rootfs.jffs2   |   |   | Change        | Remove |  |
| Preserve Current Configuration: | Yes               | ٣ | Θ |               |        |  |

### Disclaimer

8.

It is the customer's responsibility to review the advice provided herein and its applicability to the system. Red Lion Controls makes no representation about specific knowledge of the customer's system or the specific performance of the system. Red Lion is not responsible for any damage to equipment or connected systems. The use of these documents is at your own risk.

For more information: http://www.redlion.net/support/policies-statements/warranty-statement

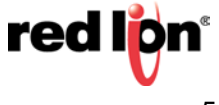